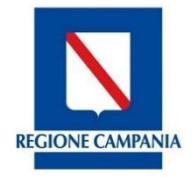

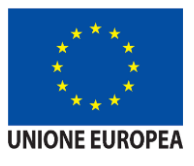

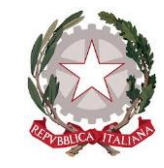

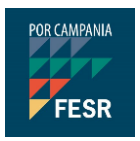

# MANUALE D'USO CATALOGO FORMATIVO GARANZIA GIOVANI

SECONDA FASE

SILF - Sistema Informativo Lavoro e formazione della Regione Campania

# clic**lavoro**campania

Il portale dei servizi per il lavoro in Campania

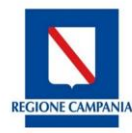

### Accesso al Catalogo formativo Garanzia Giovani Seconda Fase

Dopo aver effettuato l'accesso alla piattaforma cliclavoro Campania <u>https://cliclavoro.lavorocampania.it/Pagine/Login.aspx</u> si avrà accesso all'area riservata utente *"Ente di formazione"*.

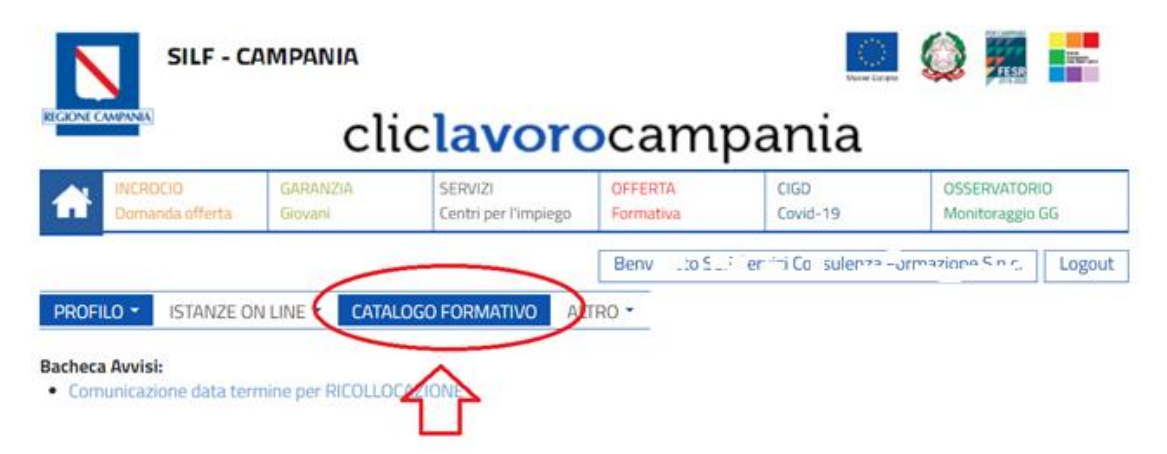

Tra i cataloghi attivi è disponibile la voce "Garanzia Giovani Seconda Fase Catalogo Formativo Regionale".

| ≡ LISTA DEI CATALOGHI FORMATIVI                            |             |            |             |
|------------------------------------------------------------|-------------|------------|-------------|
| Nome catalogo                                              | Data inizio | Data fine  | Action      |
| GARANZIA GIOVANI SECONDA FASE CATALOGO FORMATIVO REGIONALE | 20/01/2020  | 31/12/2020 | ÷           |
| CATALOGO FILA                                              | 09/01/2018  | 09/02/2018 | ÷           |
| CATALOGO AMMORTIZZATORI IN DEROGA                          | 24/02/2016  | 30/06/2016 | ÷           |
| PAR CAMPANIA GARANZIA GIOVANI CATALOGO FORMATIVO REGIONALE | 11/05/2015  | 31/10/2020 | <b>&gt;</b> |

Per inviare l'istanza di partecipazione al nuovo catalogo formativo è necessario accedere alla sezione "Lista delle istanze" e compilare i corsi di formazione che concorrono alla proposta progettuale dell'Ente.

#### CATALOGO FORMATIVO

CATALOGO FORMATIVO

GARANZIA GIOVANI SECONDA FASE CATALOGO FORMATIVO REGIONALE

| Accedi all'area dedicata alla gestione delle istanze di partecipazione | Accedi all'area dedicata alla gestione dei corsi inviati |
|------------------------------------------------------------------------|----------------------------------------------------------|
| Lista delle Istanze                                                    | Lista dei Corsi                                          |
| $\square$                                                              |                                                          |
| 1                                                                      |                                                          |
| Indietro                                                               |                                                          |

La sezione permette l'inserimento dell'istanza

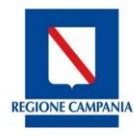

#### CATALOGO FORMATIVO

GARANZIA GIOVANI SECONDA FASE CATALOGO FORMATIVO REGIONALE

| ≡ LISTA ISTANZE                      | ~             |
|--------------------------------------|---------------|
| Non ci sono elementi da visualizzare |               |
|                                      |               |
| Indietro                             | Nuova istanza |

### Inserimento dei corsi

Per compilare l'istanza è necessario inserire i singoli corsi proposti attraverso la funzione "inserisci nuovo corso".

#### CATALOGO FORMATIVO

GARANZIA GIOVANI SECONDA FASE CATALOGO FORMATIVO REGIONALE

| Per inviare una nuova istanza di partecipazione occorre inserire i corsi formativi che si propongono e tutta la documentazione richiesta. |   |
|----------------------------------------------------------------------------------------------------|---|
|                                                                                                    |   |
|                                                                                                    | ^ |
| ≡LISTA DEI CORSI DI FORMAZIONE                                                                                                    | ~ |
| Non ci sono elementi da visualizzare                                                                                                    |   |
|                                                                                                    |   |
| Inserisci nuovo corso                                                                                                    |   |
| INVIA ISTANZA                                                                                                    |   |
|                                                                                                    |   |
| Torna alla lista delle istanze                                                                                                    |   |

I dati richiesti per l'inserimento di un nuovo corso sono riportati nell'immagine esemplificativa seguente.

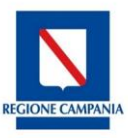

| Catalogo *                                        | GARANZIA GIOVANI SECONDA FASE CATALOGO FORMATIVO REGIONALE |
|---------------------------------------------------|------------------------------------------------------------|
| Ente Formazione *                                 | Sciofor                                                    |
| Percorso Formativo *                              | ~                                                          |
| Ore Key Competence *                              |                                                            |
| Stage *                                           | No 🗸                                                       |
| Laboratorio *                                     | No 🗸                                                       |
| Numero di allievi del corso *                     |                                                            |
| Titolo di studio richiesto per l'accesso al corso |                                                            |
| Aula *                                            |                                                            |
| Indirizzo *                                       |                                                            |
| Luogo di svolgimento *                            |                                                            |
| CAP *                                             |                                                            |
| Data inizio corso prevista *                      |                                                            |
| Data fine corso prevista *                        |                                                            |
| Cofinanziamento Ore Formazione (€)                |                                                            |
| Confinanziamento Altre Attività (€)               |                                                            |

#### La scelta della tipologia di percorso formativo è tra quelle previste e individuate dall'Avviso ovvero:

| ≡INSERISCI NUOVO CORSO |                                                                                                    |
|------------------------|----------------------------------------------------------------------------------------------------|
| Catalogo *             | GARANZIA GIOVANI SECONDA FASE CATALOGO FORMATIVO REGIONALE                                                                                                    |
| Ente Formazione *      | 5                                                                                                    |
| Percorso Formativo *   | · · · · · · · · · · · · · · · · · · ·                                                                                                    |
| Ore Key Competence *   | I percorsi di formazione individuali/individualizzata: max 3 allievi, minimo 1<br>I percorsi di formazione di gruppo, minimo 4 max 20<br>I Percorsi formativi attraverso Voucher |
| Stage *                | No                                                                                                    |
| Laboratorio *          | No ~                                                                                                    |

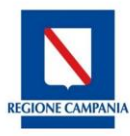

La selezione del profilo professionale è possibile attraverso l'indicazione del settore professionale che abilita la scelta della figura professionale e le relative competenze da indicare.

|                      | Settore<br>Professiona      | Agricoltura, s                                                 | ilvicoltura e pesca                                                       |                                          |
|----------------------|-----------------------------|----------------------------------------------------------------|---------------------------------------------------------------------------|------------------------------------------|
|                      | Figura<br>professional      | Apicoltore                                                     |                                                                           | ~                                        |
|                      | EQF                         |                                                                | 4                                                                         |                                          |
|                      | Scheda Pro                  | ofilo                                                          | Clicca qui per Scheda di dettaglio                                        |                                          |
|                      | Comp                        | etenza                                                         |                                                                           | Ore                                      |
|                      | Alleva                      | amento delle api                                               |                                                                           |                                          |
| Percorso Formativo * | Analis                      | si sensoriale del miele e m                                    | nelissopalinologica                                                       |                                          |
|                      | Gesti                       | one dell'estrazione e lavor                                    | razione del miele                                                         |                                          |
|                      | Interv                      | venti profilattici e terapeut                                  | tici per le api                                                           |                                          |
|                      | Confe<br>pasto              | zionamento dei prodotti a<br>si                                | alimentari liquidi, semiliquidi e                                         |                                          |
|                      | Sanifi                      | cazione degli impianti e de                                    | elle strutture adibite alle lavorazioni                                   |                                          |
|                      | In caso di n<br>al salvatag | ecessità d'inserimento di co<br>gio del corso che abilita l'ap | ompetenze esterne al profilo principale s<br>posita funzionalità esterna. | elezionato, è necessario procedere prima |

In caso di necessità d'inserimento di competenze esterne al profilo principale selezionato, per poter registrare un mix di competenze è quindi necessario procedere prima al salvataggio del corso che abilita l'apposita funzionalità esterna.

E' possibile compilare le ore per ciascuna competenza del profilo selezionandola con l'apposito tab. E' obbligatorio indicare anche le eventuali ore dedicate alle Key Competence.

Se si indicasi "SI" alle voci relative alla presenza di Stage e Laboratorio è obbligatorio indicare il numero di ore previste dal progetto.

Fare attenzione, la somma delle ore di laboratorio e di stage non deve superare il 60% delle ore totali del corso e non può essere inferiore al 30% delle stesse.

In caso di compilazione di percorsi formativi di gruppo è obbligatorio indicare la distribuzione delle ore registrate per le UC, Key competence, laboratorio e stage tra le diverse fasce di docenza disponibili come mostra l'immagine seguente.

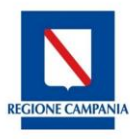

|                  | Suddividere il totale delle ore indicate in precede | enza (UC – KC – ore stage e laboratorio) tra una o più fasce |
|------------------|-----------------------------------------------------|--------------------------------------------------------------|
|                  | Fascia A: indicare il numero ore                    |                                                              |
| Fascia Docenza * | Fascia B: indicare il numero ore                    |                                                              |
|                  | Fascia C: indicare il numero ore                    |                                                              |

Prima del salvataggio è necessario compilare i campi che indicano l'ammontare di quota di partecipazione finanziaria appostata dall'Ente per il singolo corso, ovvero:

- Cofinanziamento Ore Formazione (€): importo in euro
- Cofinanziamento Altre Attività (€): importo in euro

Il sistema effettua un conteggio del costo corso e costo corso per allievo sulla base dei costi standard previsti dall'Avviso. Al raggiungimento del tetto di € 4.000 il sistema riporta un avviso non bloccante ai soli fini puramente informativi.

Al salvataggio del primo quadro si abilita l'apposita sezione dove inserire l'Allegato C – progetto formativo. La dimensione massima consentita dell'allegato è di 5 MB e i formati ammessi per il file sono i seguenti: pdf/jpeg/jpg/png/tiff/zip/7z/7pm

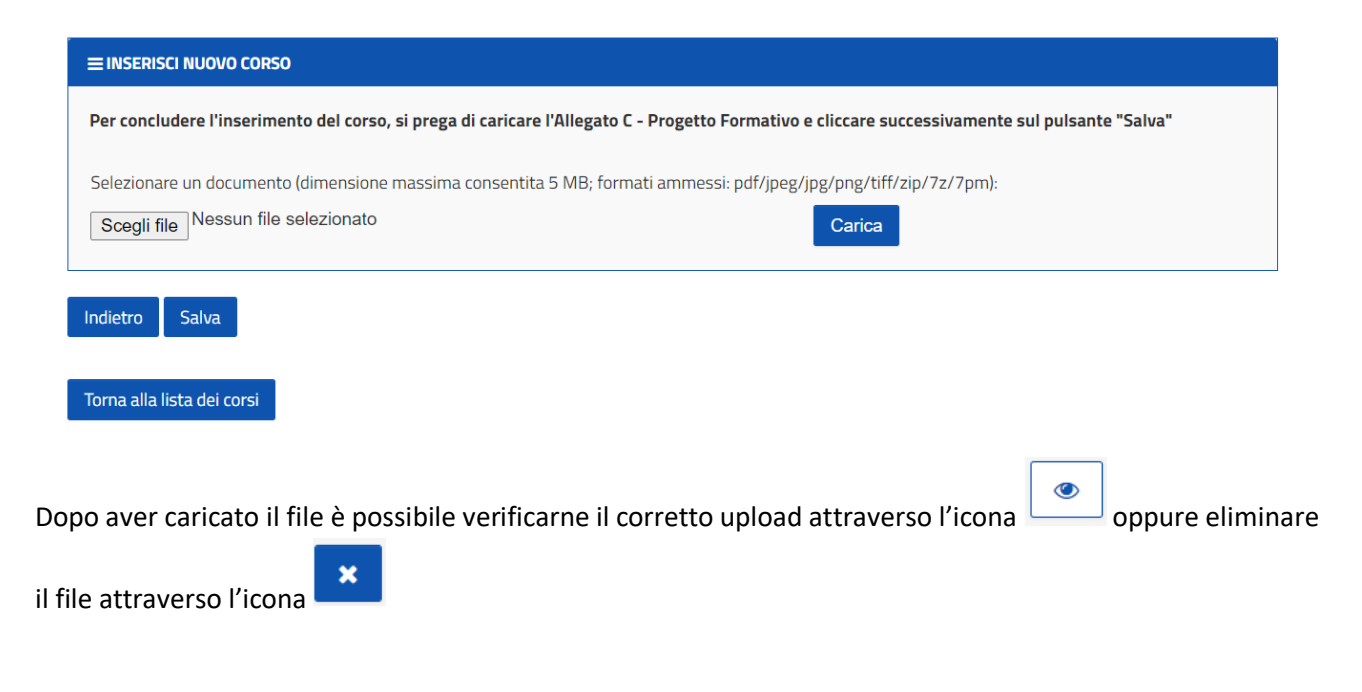

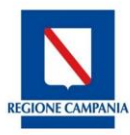

| ≡ INSERISCI NUOVO CORSO                                           |                                               |                                   |
|-------------------------------------------------------------------|-----------------------------------------------|-----------------------------------|
| Per concludere l'inserimento del corso, si prega di caricare l'Al | llegato C - Progetto Formativo e cliccare suc | cessivamente sul pulsante "Salva" |
|                                                                   |                                               |                                   |
| NomeFile                                                          | Data caricamento                              |                                   |
| Travel_ReceiptSLF86R                                              | 20/07/2020                                    | <ul> <li>×</li> </ul>             |
|                                                                   |                                               |                                   |

Al termine del caricamento del file è sempre necessario effettuare il salvataggio della sezione e tornare alla lista dei corsi per proseguire con l'inserimento di eventuali altri corso da proporre o effettuare l'invio dell'istanza.

| Modij             | fica di l    | un corso inse        | erito                             |                   |                  |                     |       |
|-------------------|--------------|----------------------|-----------------------------------|-------------------|------------------|---------------------|-------|
| a lista dei cors  | si è possi   | ibile modificare     | il corso appen                    | a inserito attra  | iverso l'icona   | ☑ , aggiu           | inger |
| di competenz      | e attrave    | erso l'icona 🔳       | oppure elimir                     | nare il corso ins | erito attravers  | so il pulsante      | ×     |
| ≡ RICERCA CORSI   |              |                      | •••                               |                   |                  | ·                   | ~     |
| ≡ LISTA DEI CORSI | DI FORMAZION | VE                   |                                   |                   |                  |                     | ~     |
| Codice Percorso   | Titolo       | lungo di svolgimento | Date Svolgimento                  | State Corso       | Stato Iscrizioni | Azioni              |       |
| 1-4383            | Apicoltore   | ACERNO               | Dal: 29/10/2020<br>Al: 30/10/2020 | IN COMPILAZIONE   | Chiuse           | <i>ॾ</i> <b>ॾ</b> × |       |
|                   |              |                      |                                   |                   |                  |                     |       |

Selezionando la voce "aggiungi competenze" è possibile inserire ogni singola competenza aggiuntiva al corso appena inserito avendo cura di indicare il numero di ore del modulo.

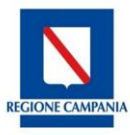

Indietro

| E MODIFICA COMPETENZE |                                                                                |
|-----------------------|--------------------------------------------------------------------------------|
| Codice Percorso       | I-4383                                                                         |
| Catalogo              | GARANZIA GIOVANI SECONDA FASE CATALOGO FORMATIVO REGIONALE                     |
| Percorso Formativo *  | l percorsi di formazione individuali/individualizzata: max 3 allievi, minimo 1 |
| Figura professionale  | Apicoltore                                                                     |
| Catalogo              | Catalogo Competenze                                                            |
| illevamento delle api | 20                                                                             |
|                       |                                                                                |
| E MODIFICA COMPETENZE |                                                                                |
| E MODIFICA COMPETENZE |                                                                                |

# Al termine della compilazione del corso è possibile inserire nuovi corso formativi replicando le procedure sopra descritte.

| Codice Percorso | Titolo     | Luogo di svolgimento | Date Svolgimento                  | Stato Corso     | Stato Iscrizioni | Azioni |
|-----------------|------------|----------------------|-----------------------------------|-----------------|------------------|--------|
| 4383            | Apicoltore | ACERNO               | Dal: 29/10/2020<br>Al: 30/10/2020 | IN COMPILAZIONE | Chiuse           | C 🖉 🗙  |

Al termine dell'inserimento di tutti i corsi formativi che compongono l'istanza è possibile procedere all'invio della stessa.

## Invio dell'istanza

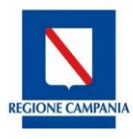

Come da Decreto n.705 del 20 luglio 2020, la compilazione delle istanze ovvero dei corsi di formazione è possibile a partire dalle ore 12 del 20/07/2020, l'invio della singola istanza è invece prorogato alle ore 12 del 27/07/2020.

Il pulsante è disponibile ma non consente l'invio della domanda fino al giorno indicato dal decreto.

Alla selezione del tasto "Invia Istanza" il sistema permette la generazione degli allegati A e B in parte già precompilati e in formato pdf con la necessità di completare l'importo del finanziamento richiesto, firmare digitalmente i documenti e reinserirli tramite upload nell'apposita sezione per l'invio finale dell'istanza. Il documento da allegare dovrà avere una dimensione massima consentita di 5 MB e i formati ammessi sono pdf/jpeg/jpg/png/tiff/zip/7z/7pm.

In caso di progetti formativi erogati in convenzione con aziende è necessario inserire in un unico file .zip i di Manifestazione di interesse sottoscritti unitamente agli allegati A e B.